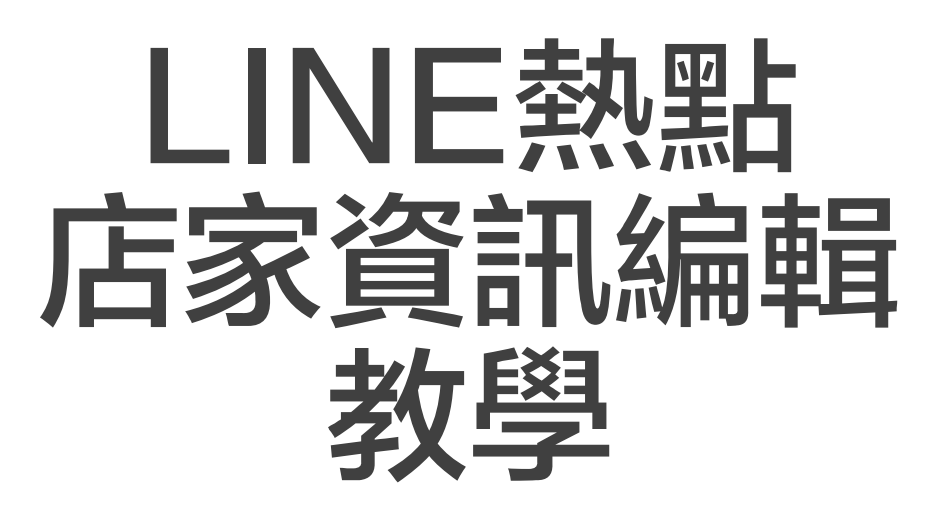

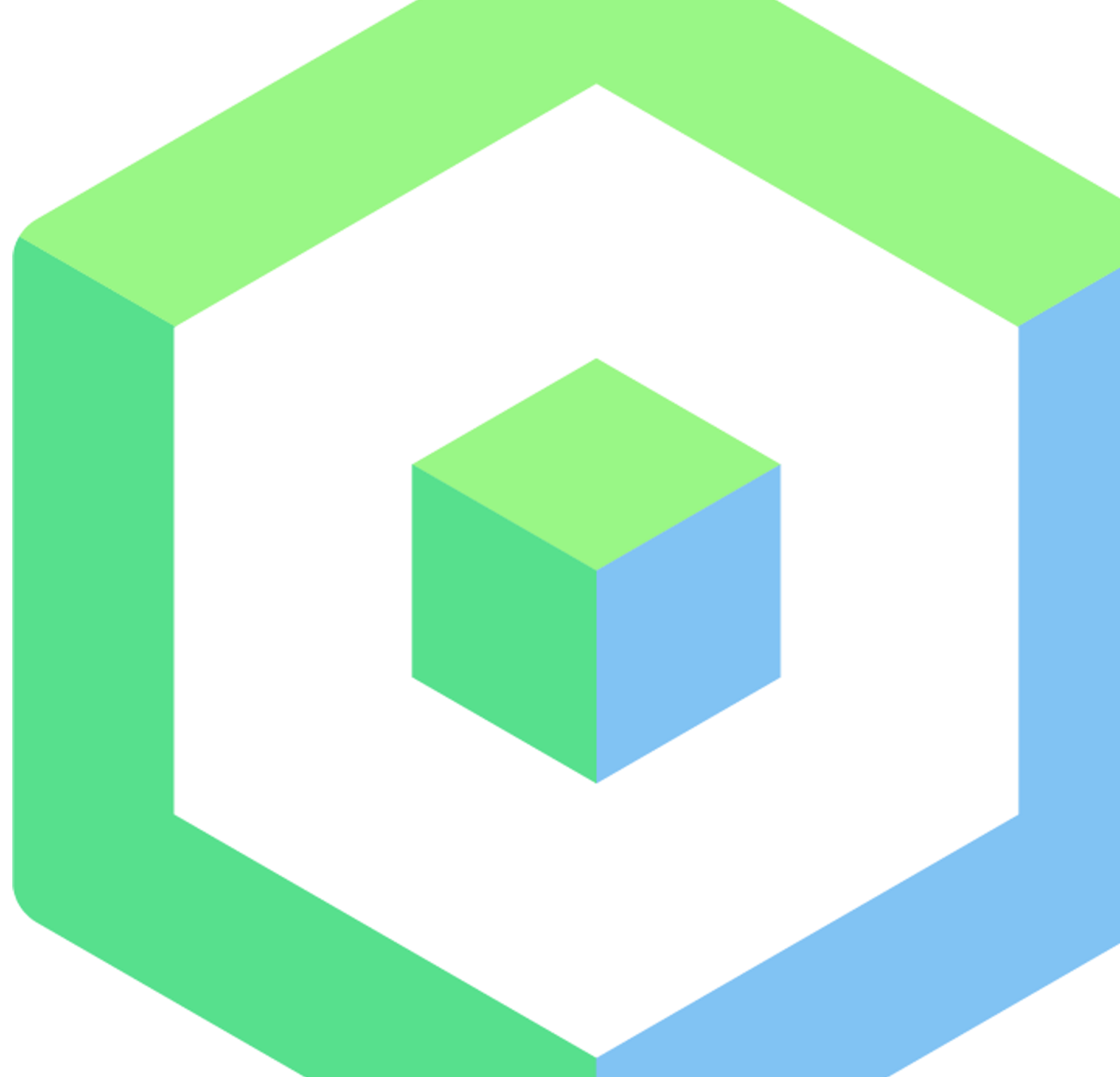

目錄

# 首先怎麼找到LINE熱點

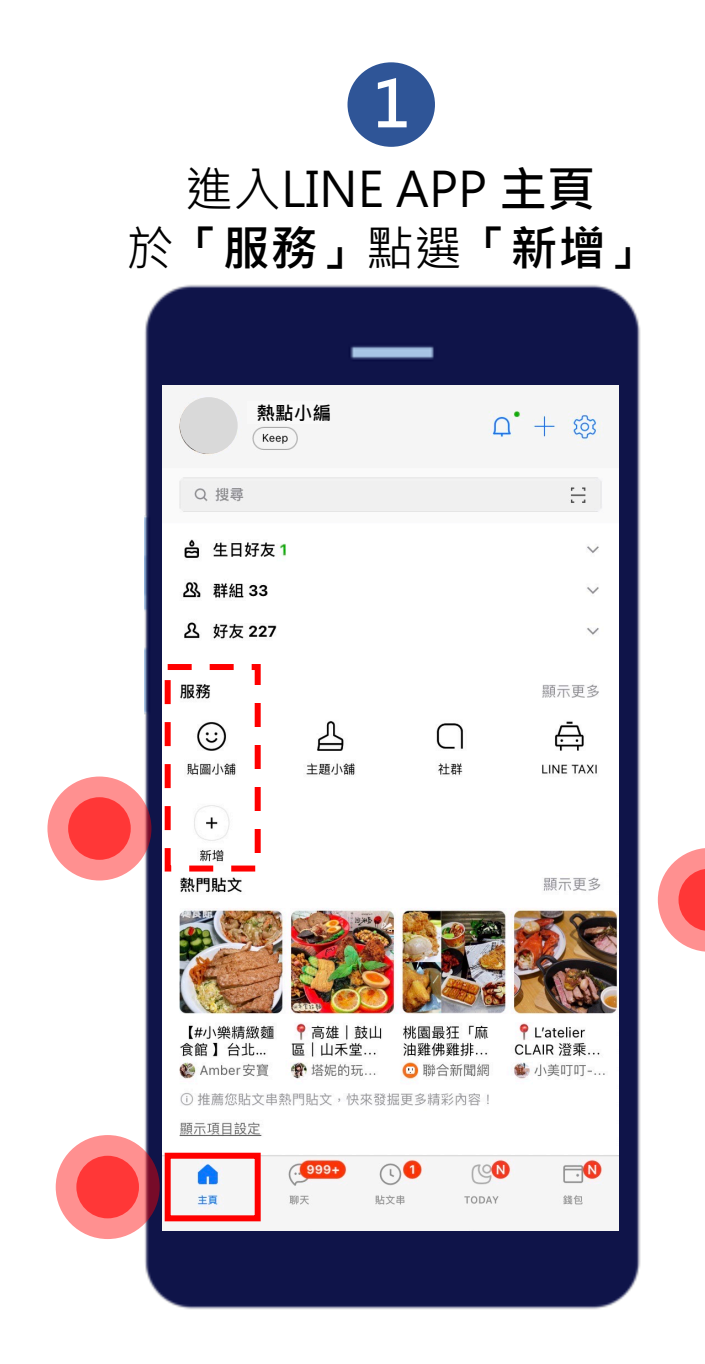

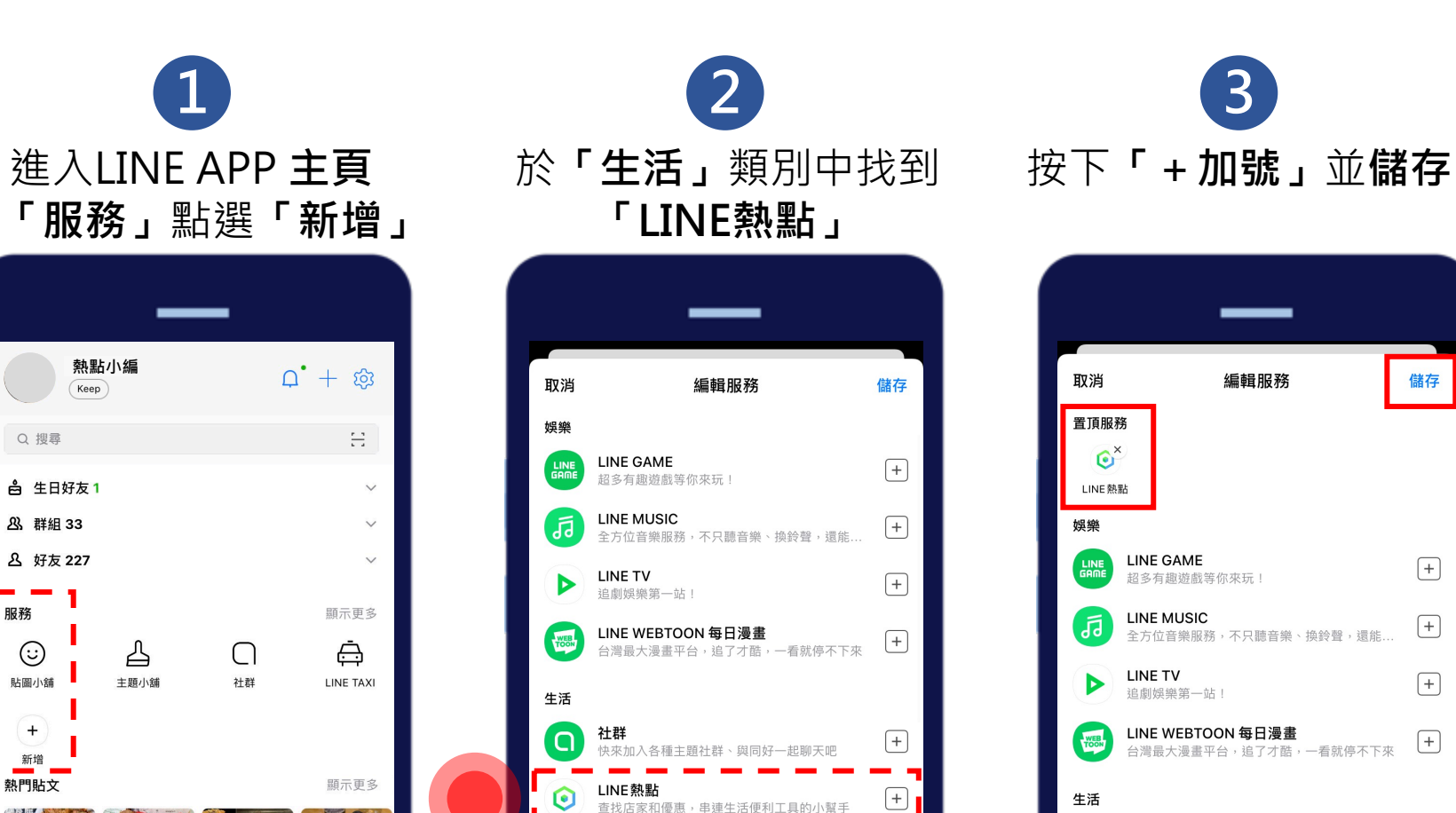

排行程、找景點、機票住宿比價,一站俱全!

溫暖療癒的BROWN & FRIENDS以及宇宙明星 B... +

想找附近的LINE Pay 店家與優惠?請由此進

蒐羅最夯官方帳號,即時掌握熱門新訊!

+

+

(+)

LINE旅遊

官方帳號

LINE FRIENDS

LINE Pay 合作通路

購物

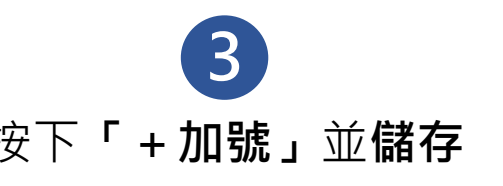

| <ul> <li>■ 頂服務         <ul> <li>● ご</li> <li>■ ご</li> <li>■ ご</li> <li>■ ご</li> <li>■ LINE GAME             <ul></ul></li></ul></li></ul> | +   |
|----------------------------------------------------------------------------------------------------|-----|
| 烘柴         LINE GAME           超多有趣遊戲等你來玩!         超多有趣遊戲等你來玩!           INE MUSIC         全方位音樂服務,不只聽音樂、換鈴聲,還能                           | +   |
| LINE GAME<br>超多有趣遊戲等你來玩!<br>记INE MUSIC<br>全方位音樂服務,不只聽音樂、換鈴聲,還能                                                                            | +   |
| LINE MUSIC<br>全方位音樂服務,不只聽音樂、換鈴聲,還能…                                                                                                    |     |
|                                                                                                    | (+) |
| ▶ LINE TV<br>追劇娛樂第一站!                                                                                                    | +   |
| UINE WEBTOON 每日漫畫<br>台灣最大漫畫平台,追了才酷,一看就停不下來                                                                                                | +   |
| 生活                                                                                                    |     |
| <b>社群</b><br>快來加入各種主題社群、與同好一起聊天吧                                                                                                    | +   |
| ● LINE 熱點<br>查找店家和優惠,串連生活便利工具的小幫手                                                                                                    |     |
| <b>LINE旅遊</b><br>排行程、找景點、機栗住宿比價,一站俱全!                                                                                                    | +   |
| <b>官方帳號</b><br>蒐羅最夯官方帳號,即時掌握熱門新訊!                                                                                                    | +   |
| 睛物                                                                                                    |     |

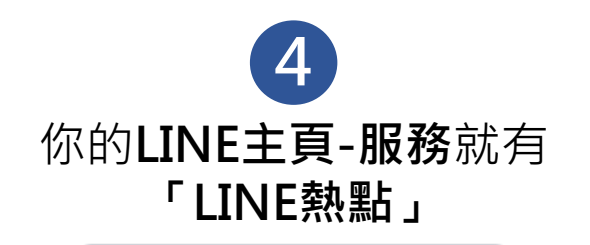

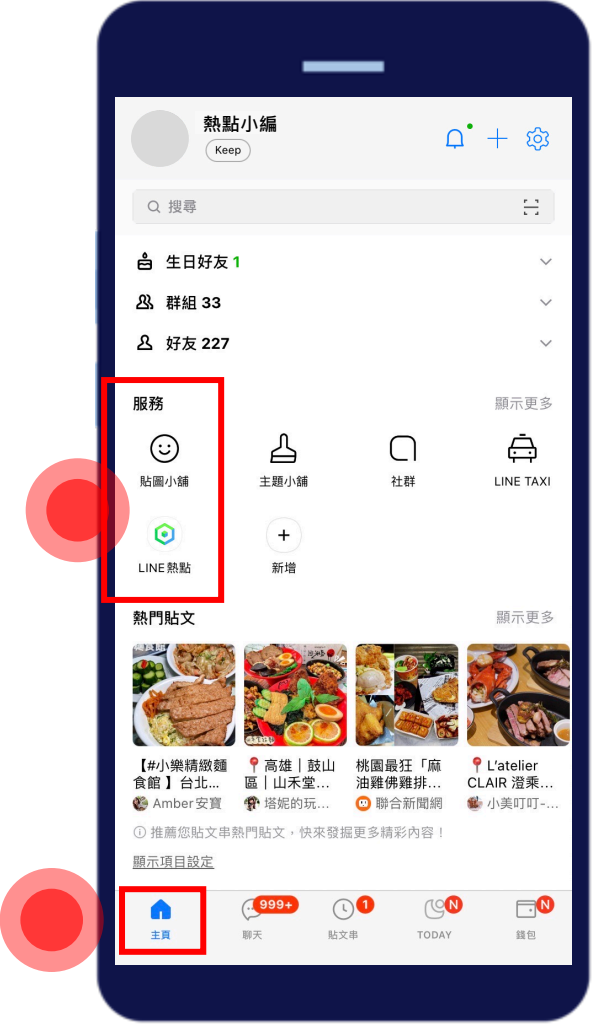

**5** 進入**LINE熱點首頁** 點選下方**「我的」** 

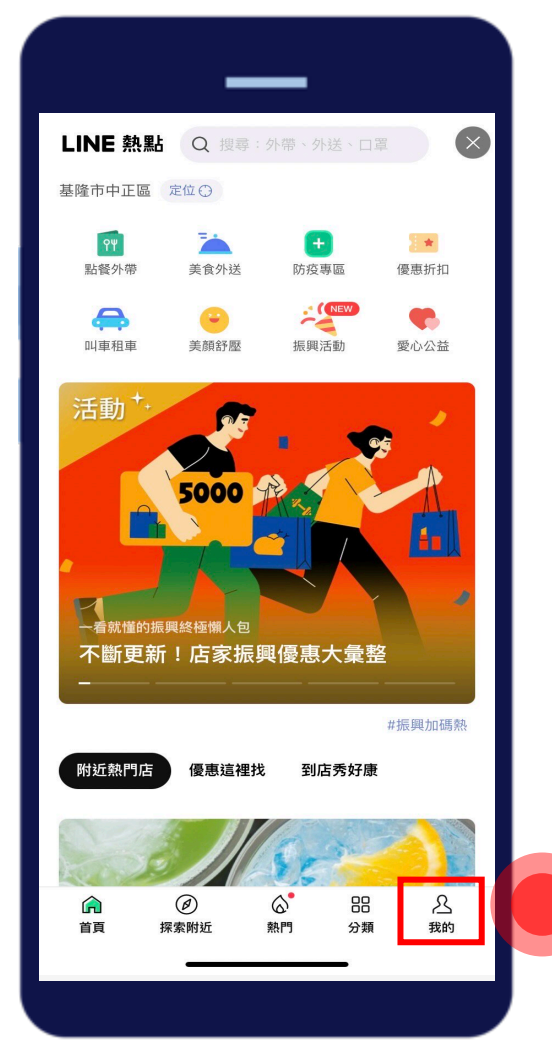

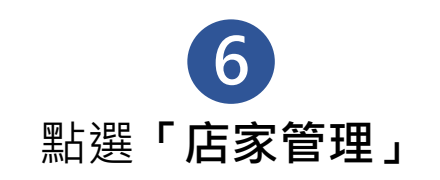

| LINE    | <b>熱點</b> Q 搜尋:外帶、外送、C                                                                                                    | I單 ×               |
|---------|----------------------------------------------------------------------------------------------------|--------------------|
|         | <b>熱點小編</b><br>基隆市中正區 定位 (2)                                                                                                    |                    |
| 2       | <b>我的評論紀錄</b><br>查看我評論過的店家                                                                                                    |                    |
| Q       | <b>新增 店家/地點</b><br>找不到嗎? 歡迎新增 店家/ 地點,<br>活                                                                                                    | 一起共享繽紛生            |
| T       | <b>店家管理</b><br>上傳照片、更新營業資訊,店家<br>進!                                                                                                    | 管理功能入口請            |
| প্র     | <b>點我去LINE熱點官方帳號</b><br>不定期分享好吃好玩的最新資訊!                                                                                                    |                    |
| 幫助中     | ባ心                                                                                                    |                    |
| 常見問題    | 預                                                                                                    |                    |
| 服務條款    | 款                                                                                                    |                    |
| 隱私權     | 条款                                                                                                    |                    |
|         |                                                                                                    |                    |
| G<br>首頁 | <ul> <li>②</li> <li>②</li> <li>○</li> <li>○</li>&lt;</ul> | 9 <u>冬</u><br>页 我的 |

### 店家管理權限:新增管理員、操作人員

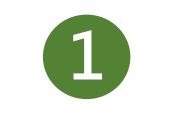

#### 進入店家後台管理系統

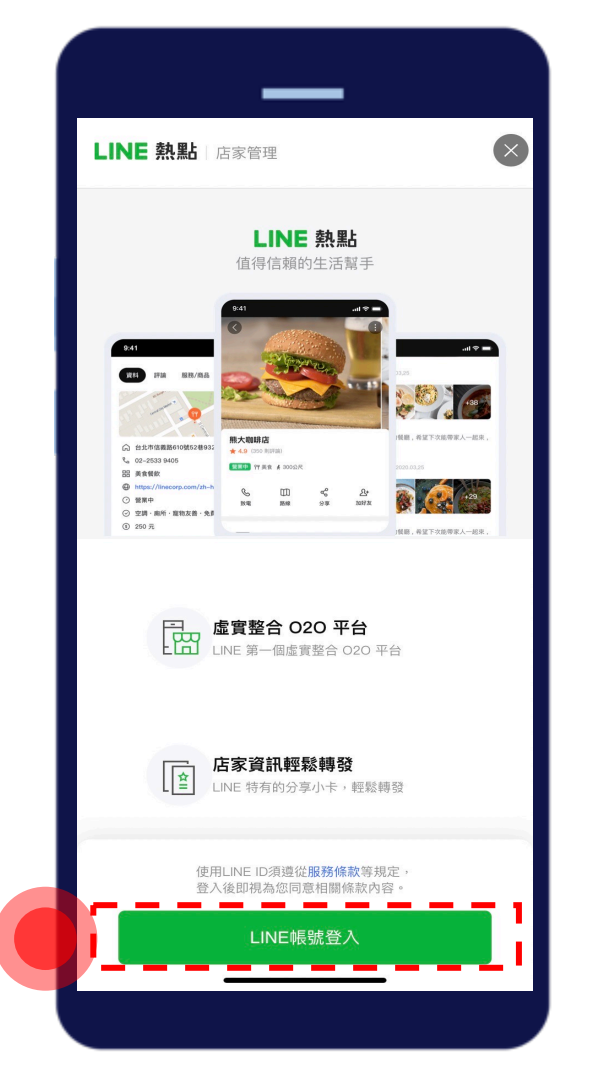

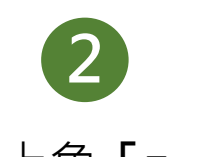

點選左上角「≡」選單

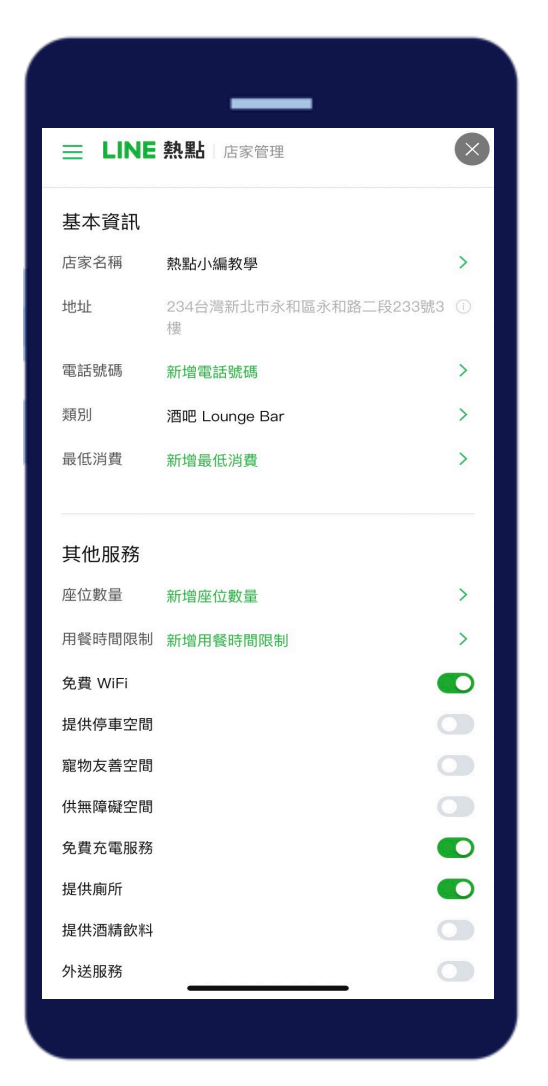

★註:電腦版與手機版操作畫面皆相同

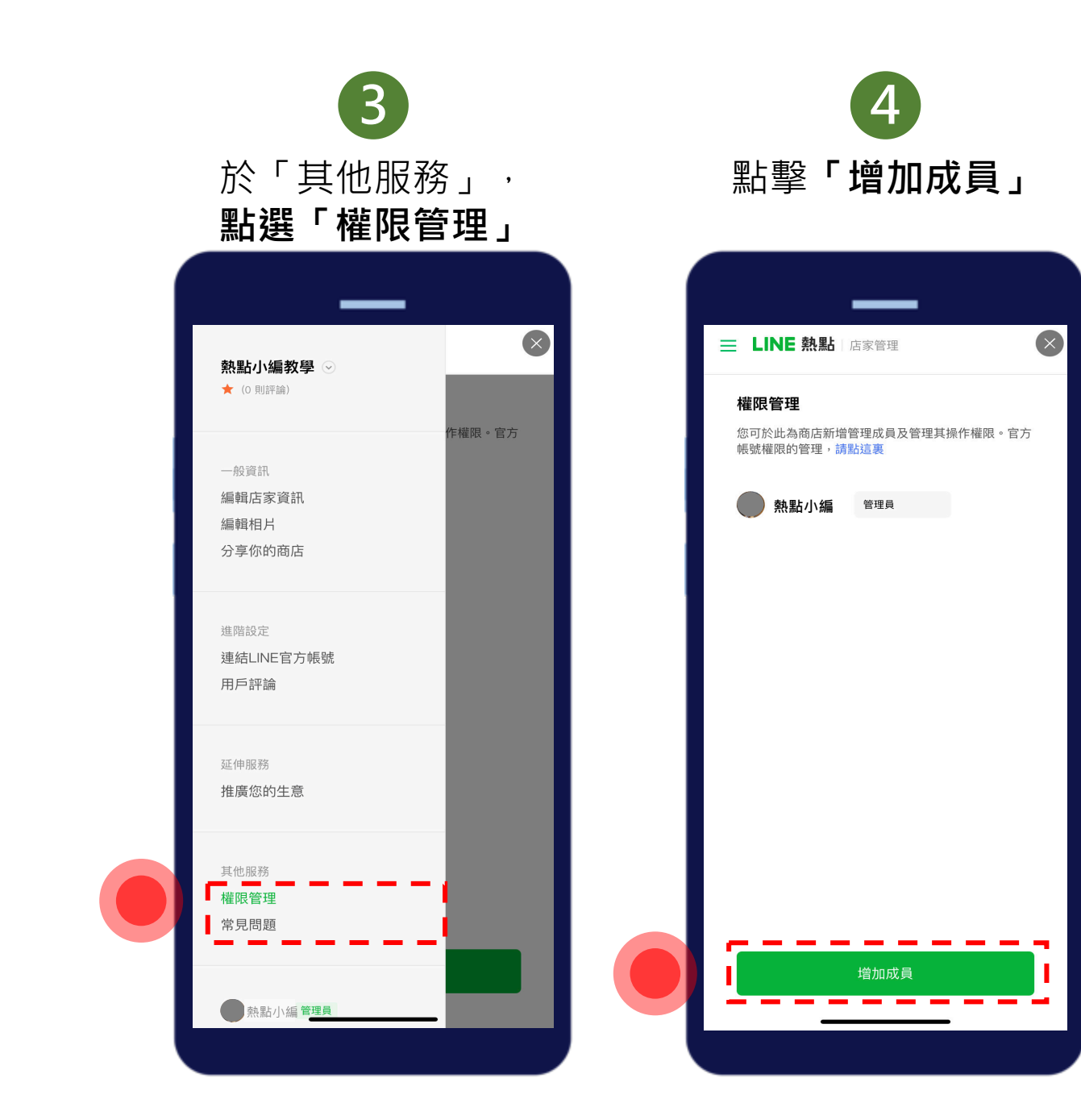

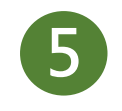

#### 選擇權限種類,點選「產生連結」,點擊「複製連結」,將連結 對話框將產生認證權限用的連結

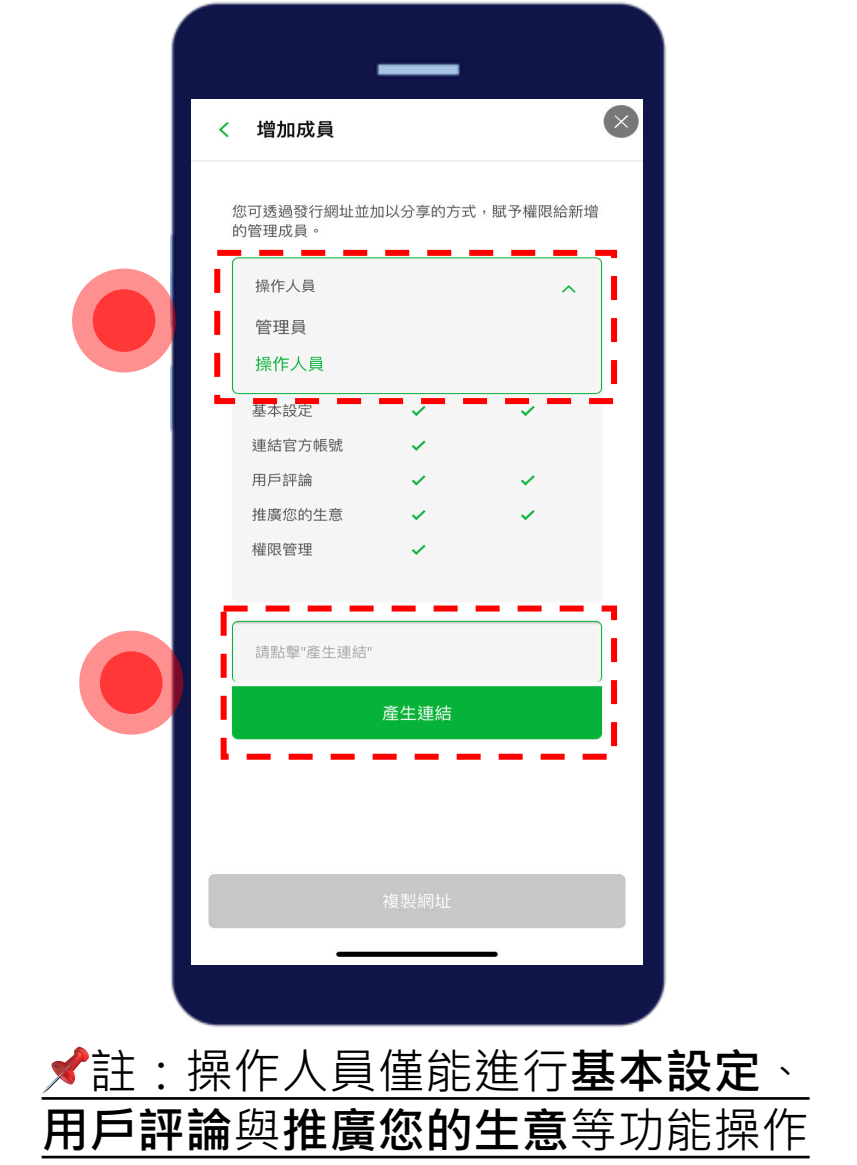

# 6

提供給欲新增的管理成員

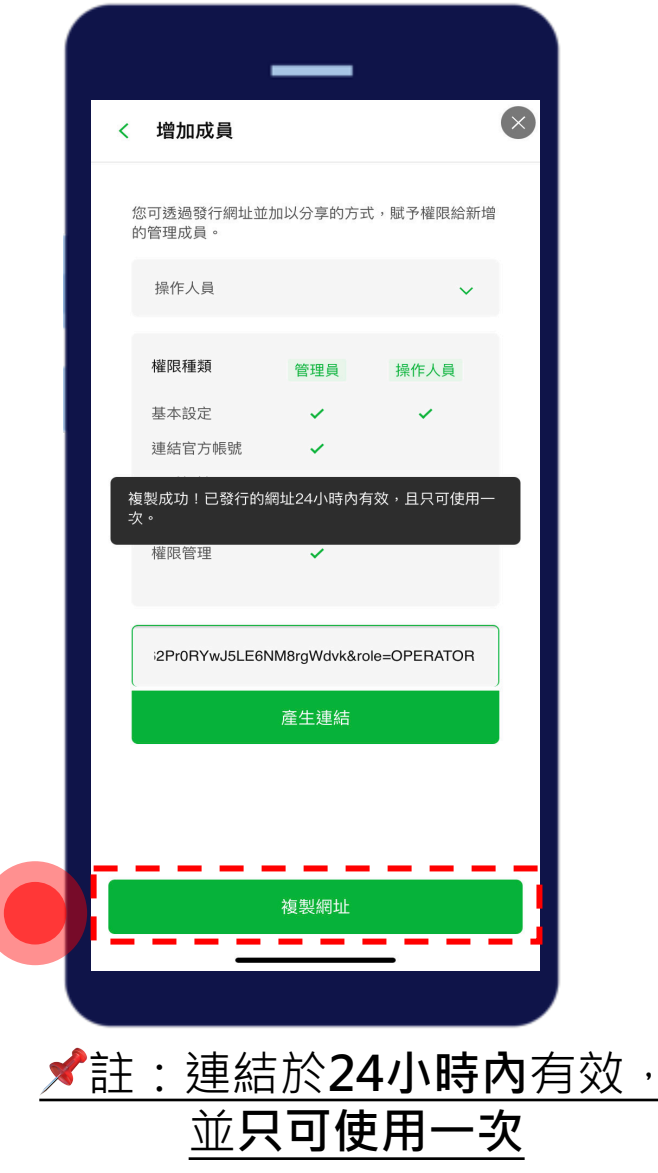

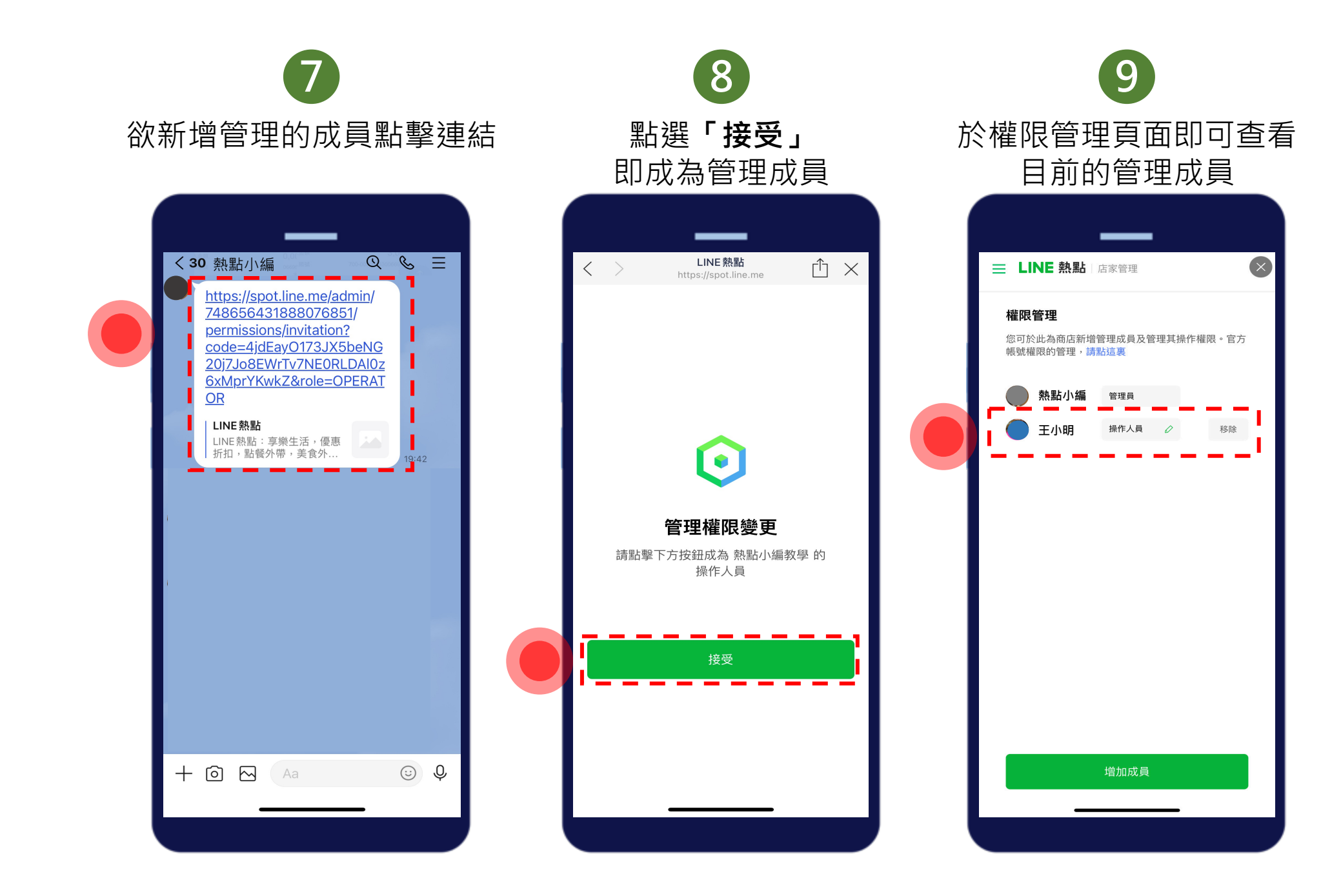

## 店家管理權限: 修改權限

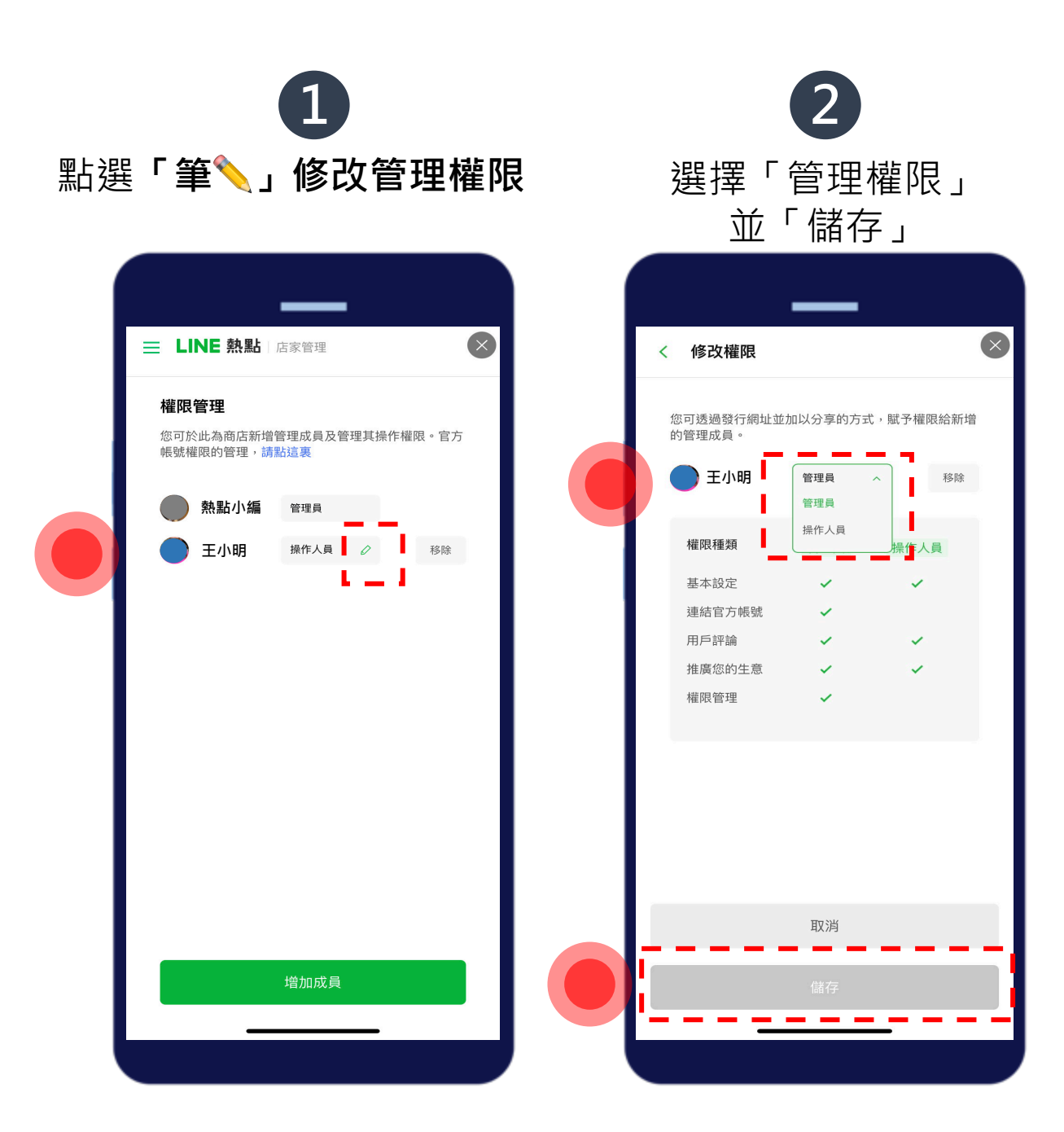

### 店家管理權限: 移除管理員、操作人員

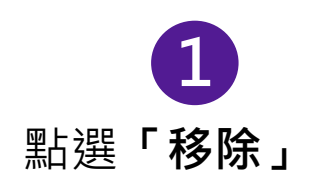

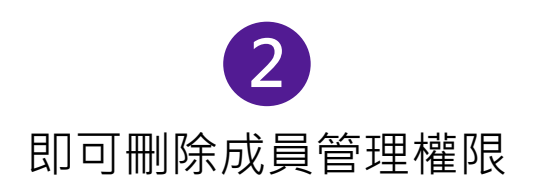

 $(\mathbf{x})$ 

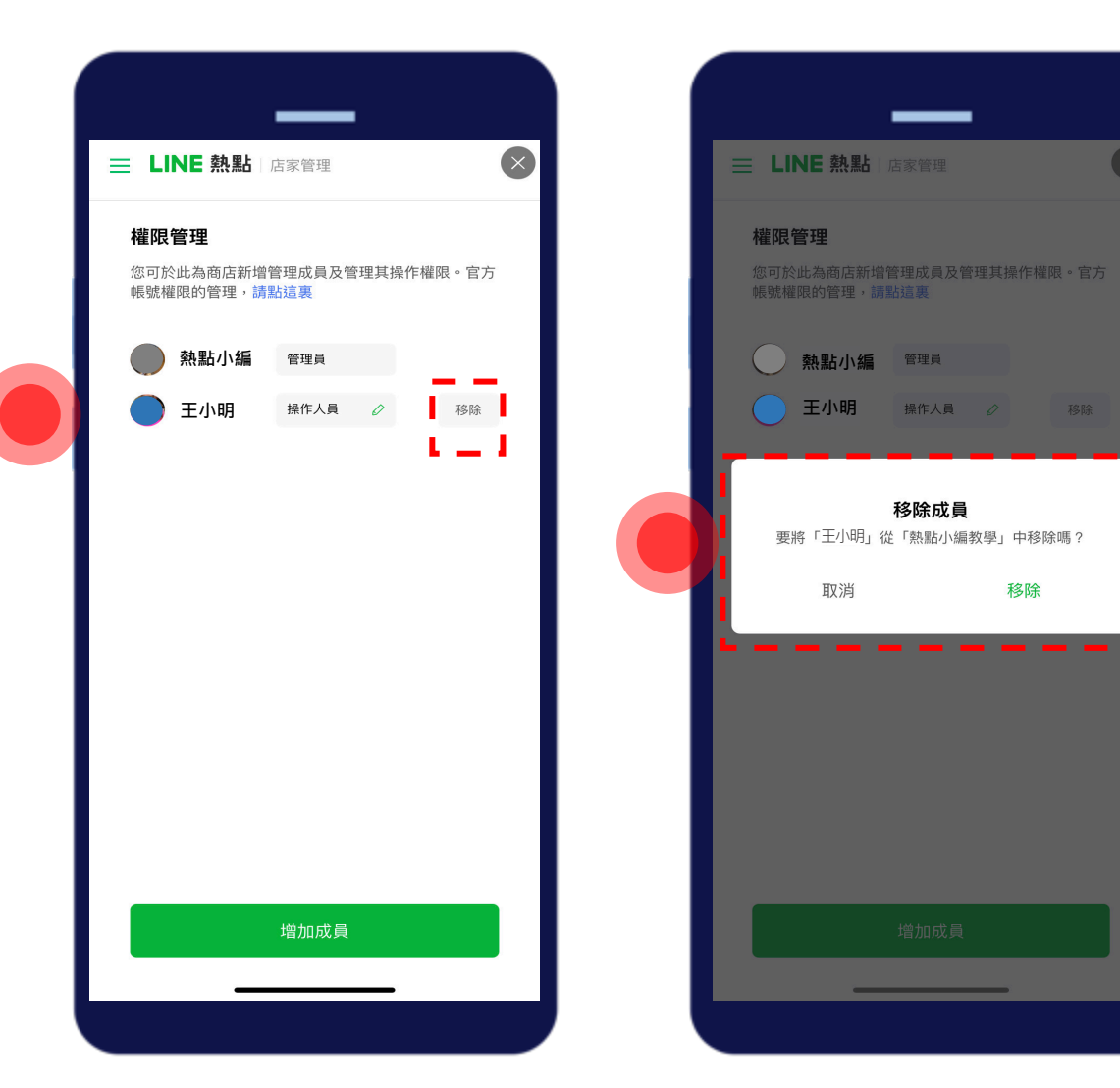